# **STAJ DUYURU!**

## STAJ YAPACAK 2. SINIF ÖĞRENCİLER STAJ İŞLEMLERİNİ ÖĞRENCİ BİLGİ SİSTEMİ (OBS) ÜZERİNDEN YAPACAKLARDIR.

### STAJ BAŞVURUSU YAPMADAN ÖNCE YAPILACAKLAR.

**1-** Öğrenci bilgi sistemin üzerinde **uzaktan eğitim sistemi** ile yayınlanan yaklaşık 13 saatlik iş güvenlik dersi içerikli videoyu izleyerek aynı sayfa üzerindeki sınava girip 60 puanın üzerinde not alarak **İŞ GÜVENLİK VE SAĞLIĞI SERTİFİKA'** sını alacaklardır. (İş güvenlik sertifikası almayanlar staj yapamaz)

**2**-Okulun yayınlamış olduğu staj programı üzerinden staj yapacağı tarihi seçecektir.

### T.C. ISPARTA UYGULAMALI BİLİMLER ÜNİVERSİTESİ GELENDOST MESLEK YÜKSEKOKULU MÜDÜRLÜĞÜNE 2018 – 2019 EĞİTİM – ÖĞRETİM YILI STAJ PROGRAMI

|                                                                                                    | DÖNEMLER                                                                                            |                                                                                                    |                                                                                                    |                                                                                                    |                                                                                                    |                                                                                                    |                                                                                                    |  |
|----------------------------------------------------------------------------------------------------|----------------------------------------------------------------------------------------------------|----------------------------------------------------------------------------------------------------|----------------------------------------------------------------------------------------------------|----------------------------------------------------------------------------------------------------|----------------------------------------------------------------------------------------------------|----------------------------------------------------------------------------------------------------|----------------------------------------------------------------------------------------------------|--|
|                                                                                                    | I.<br>Staj<br>Dönemi                                                                                | II.<br>Staj<br>Dönemi                                                                                                    | III.<br>Staj<br>Dönemi                                                                                         | IV.<br>Staj<br>Dönemi                                                                                               | V.<br>Staj<br>Dönemi                                                                                                | VI.<br>Staj<br>Dönemi                                                                                                  | VII.<br>Staj<br>Dönemi                                                                                   |  |
| Başvuru Dilekçelerinin Son                                                                                   | 18.06.2018                                                                                          | 17.08.2018                                                                                                    | 26.10.2018                                                                                                    | 02:01:2019                                                                                                    | 25.02.2019                                                                                                    | 01.04.2019                                                                                                    | 29.04.2019                                                                                               |  |
| Staim Baslangıç Tarihi                                                                                       | 02.07.2018                                                                                          | 27.08.2018                                                                                                    | 05.11.2018                                                                                                    | 14.01.2019                                                                                                    | 04.03.2019                                                                                                    | 08.04.2019                                                                                                    | 06.05.2019                                                                                               |  |
| Staim Bifiş Tarihi (Uyarı 1)                                                                                 | 10.08.2018                                                                                          | 08.00.2018                                                                                                    | 14.12.2018                                                                                                    | 22.02.2019                                                                                                    | 12.04.2019                                                                                                    | 21.05.2019                                                                                                    | 19.06.2019                                                                                               |  |
| Staj Defter ve Evraklarının                                                                                  | 17.08.2018                                                                                          | 15.09.2018                                                                                                    | 21.12.2018                                                                                                    | 01.03.2019                                                                                                    | 19.04.2019                                                                                                    | 28.05.2019                                                                                                    | 26.06.201                                                                                                |  |
|                                                                                                    | STAJIN BÖLÜM<br>Insan Kaynakları Yönetimi                                                           |                                                                                                    |                                                                                                    | Gida Teknolojisi                                                                                                    |                                                                                                    | Maliye Programi<br>(I,II. ÖĞRETİM)                                                                                     |                                                                                                    |  |
| Staj Süresi                                                                                                  | (1,1)                                                                                               | (1,11. ÖĞRETİM)<br>30(Otuz) İş Günü                                                                                                    |                                                                                                    |                                                                                                    | 30(Otuz) İş Günü                                                                                                    |                                                                                                    | 30(Otuz) İş Günü                                                                                         |  |
| Staj Bitişi (Uyarı 1)                                                                                        | Tahmini tari                                                                                        | Tahmini tarihtir. Haftada 6(alu) gün çalışan iş yerleri için daha erken tarihte staj bitebilir.                                                                                                    |                                                                                                    |                                                                                                    |                                                                                                    |                                                                                                    | gönderilen G                                                                                             |  |
| Son Teslim Tarihi (Uyarı 2)                                                                                  | Staj biter<br>Değerlendin<br>bilgilendirm                                                           | Staj biter bitmez; Oğrenci slaj denerini testin etnesitin etnesitin zakokokulumuza gönderilmesi için Işyer<br>Değerlendirme Formlarının İşyeri tarafından doldurularak Yüksekokulumuza gönderilmesi için Işyer<br>bilgilendirmelidir.                                                                                                    |                                                                                                    |                                                                                                    |                                                                                                    |                                                                                                    |                                                                                                    |  |
| Dikey Geçiş Sınavı<br>(DGS) ve Lisans Yerleştirme<br>Sınavı(LYS) (Uyarı 3)<br>Açıköğretim Kayıtları (Uyarı 4 | LYS ve Do<br>sinavlarla y<br>getirmeli ya<br>Ayrıca yaz<br>cumartesi g<br>kayıtlarına<br>duruma gör | ss ne verleşen<br>erleşen öğrencil<br>da güvenli bir ş<br>okuluna kalan<br>günleri de çalışa<br>öğrencilerin me:<br>e ayarlamalıdırl                                                                                                    | ogrencilerin staj dosyal<br>sekilde gönderm<br>öğrencilerin sta<br>an işyerlerinde<br>zuniyetleri yetiş<br>ar. | arını bitirdikler<br>nelidirler. Aksi t<br>ijları 27.08.2013<br>yapmaları halir<br>meyebilir. Öğre<br>r bitmez en b | i hafta içinde iş<br>akdirde mezuniy<br>3 tarihinde başlı<br>nde 08.09.2018<br>nciler staj yapadı<br>uşa sürede bel | yerine gönderile<br>yetleri yetişmeye<br>ayacağından sta<br>tarihinde bitece<br>cakları yerleri ve<br>igelerini teslim | en evrakia birli<br>cecktir.<br>jlarını 6 gün y<br>ektir. Açıköğre<br>estaj tarihlerini<br>etmeleri hali |  |
| Açıköğretim Kayıtları (Uyarı 4                                                                               | Bu staj di<br>Açıköğretir                                                                           | Bu staj döneminde ögretieret sug otter stratter ander stratter ander s |                                                                                                    |                                                                                                    |                                                                                                    |                                                                                                    |                                                                                                    |  |
| İs Günü (Uyarı 5)                                                                                            | Cumartesi gunu çalışan işyerleri için nartata o gun, narta i i                                      |                                                                                                    |                                                                                                    |                                                                                                    |                                                                                                    |                                                                                                    |                                                                                                    |  |

Genel Kurallar:

1. Yukarıda belirtilen tarihler içerisinde başvuru dilekçelerini ve evraklarını teslim etmeyen öğrencilerin stajları bir

sonraki staj dönemine bırakılır.
Stajyer öğrenciler, staj yapacakları işyerlerinin çalışma saatleri, iş koşulları, giyim kuşam ile disiplin ve iş güvenliğine ilişkin kurallarına uymak zorundadır.
Denetçi öğretim elemanı tarafından staj yerine gitmediği ya da staj yükümlülüğünü yapmadığı tespit edilen öğrenciler ödenen sigorta prim ücretlerinden mali olarak sorumludurlar.
Yüksekokul tarafından staj yaptırılan öğrencilere stajları süresince herhangi bir ücret ödemesi yapılmaz. Öğrencilerin stai vaptıkları kurumlarda aralarında yapacakları mali ilişkiler Üniversiteyi bağlamaz.

#### T.C.

### ISPARTA UYGULAMALI BİLİMLER ÜNİVERSİTESİ GELENDOST MESLEK YÜKSEKOKULU MÜDÜRLÜĞÜ 2019-2020 EĞİTİM-ÖĞRETİM YILI STAJ TAKVİMİ

|                                                      |                                                                                                    | DÖNEMLER                                                                                                    |                                                                                                    |                                                                                                    |                                                                                                    |  |
|------------------------------------------------------|----------------------------------------------------------------------------------------------------|----------------------------------------------------------------------------------------------------|----------------------------------------------------------------------------------------------------|----------------------------------------------------------------------------------------------------|----------------------------------------------------------------------------------------------------|--|
|                                                      |                                                                                                    | 1. Staj Dönemi                                                                                                    | 2. Staj Dönemi                                                                                                    | 3. Staj Dönemi                                                                                                    | 4. Staj Dönemi                                                                                                    |  |
| Staj Başvuru Formunun<br>Son Teslim Tarihi           |                                                                                                    | 28.06.2019                                                                                                    | 23.08.2019                                                                                                    | 21.02.2020                                                                                                    | 17.04.2020                                                                                                    |  |
| Staj Başla                                           | ima Tarihi                                                                                              | 08.07.2019                                                                                                    | 02.09.2019                                                                                                    | 02.03.2020                                                                                                    | 27.04.2020                                                                                                    |  |
| Staj Bitiş<br>Tarihi                                 | Hafta İçi (5 gün)                                                                                       | 26.08.2019                                                                                                    | 11.10.2019                                                                                                    | 10.04.2020                                                                                                    | 11.06.2020                                                                                                    |  |
|                                                      | Hafta İçi +<br>Cumartesi (6 gün)                                                                        | 19.08.2019                                                                                                    | 05.10.2019                                                                                                    | 04.04.2020                                                                                                    | 04.06.2020                                                                                                    |  |
| Staj Sonu Evraklarının OBS'<br>ye Son Yükleme Tarihi |                                                                                                    | 06.09.2019                                                                                                    | 18.10.2019                                                                                                    | 17.04.2020                                                                                                    | 19.06.2020                                                                                                    |  |
|                                                      |                                                                                                    | STAJIN PROGRAMLARA GÖRE DAĞILIMI                                                                                                    |                                                                                                    |                                                                                                    |                                                                                                    |  |
|                                                      |                                                                                                    | Gıda Teknolojisi<br>(I.ve II. Öğretim)                                                                                                    | İnsan Kaynakları<br>Yönetimi<br>(I.ve II. Öğretim)                                                                                                    | Maliye<br>(I.ve II. Öğretim)                                                                                                    | Muhasebe ve Vergi<br>Uygulamaları<br>(I.ve II. Öğretim)                                                                                                    |  |
| Staj Süresi                                          |                                                                                                    | 30 (Otuz) İş Günü                                                                                                    | 30 (Otuz) İş Günü                                                                                                    | 30 (Otuz) İş Günü                                                                                                    | 30 (Otuz) İş Günü                                                                                                    |  |
| Staj Bitiși Tahmi<br>bitebil                         |                                                                                                    | Tahmini tarihtir. Haftada 6 (altı) gün çalışan iş yerleri için daha erken tarihte staj<br>bitebilir.                                                                         |                                                                                                    |                                                                                                    |                                                                                                    |  |
| Dikey Ger<br>Yükseköğ<br>Sınavı(Y H<br>Kayıtları     | çiş Sınavı (DGS),<br>retim Kurumları<br>(S) ve Açıköğretim                                              | DGS ve YKS ile y<br>olması nedeniyle<br>bitirdikleri andan i<br>yetişemeyebilir. Ay<br>başlayacağından st<br>yapmaları halinde<br>öğrencilerin mezun<br>tarihlerini bu durum | verleşen öğrencilerin tı<br>bu sınavlarla yerleş<br>itibaren OBS' ye yük<br>rıca yaz okuluna kalaı<br>ajlarını <b>6</b> gün yani o<br>05.10.2019 tarihin<br>iyetleri yetişmeyebilir.<br>ıa göre ayarlamalıdırla | tahmini olarak kayıtla<br>en öğrenciler staj<br>clemelidirler. Aksi ta<br>n öğrencilerin stajları<br>cumartesi günleri de<br>de bitecektir. Açıl<br>. Öğrenciler staj yapa<br>r. | arı 02-06 Eylül 2019<br>evraklarını stajlarını<br>kdirde mezuniyetleri<br>02.09.2019 tarihinde<br>çalışan işyerlerinde<br>çâğretim kayıtlarına<br>cakları yerleri ve staj |  |
| İş Günü                                              | Günü Cumartesi günü çalışan işyerleri için haftada 6 gün, hafta içi çalışan işyerleri haftada 5 gündür. |                                                                                                    |                                                                                                    |                                                                                                    |                                                                                                    |  |

#### Genel Kurallar:

1. Yukarıda belirtilen tarihlerde başvuru formlarını teslim etmeyen öğrencilerin stajları bir sonraki staj döneme kalır.

- Stajyer öğrenciler, staj yapacakları işyerlerinin çalışma saatleri, iş koşulları, giyim kuşam ile disiplin ve iş güvenliğine ilişkin kurallarına uymak zorundadır.
- Denetçi öğretim elemanı tarafından staj yerine gitmediği ya da staj yükümlülüğünü yapmadığı tespit edilen öğrenciler ödenen sigorta prim ücretlerinden mali olarak sorumludurlar.
- Yüksekokul tarafından staj yaptırılan öğrencilere stajları süresince herhangi bir ücret ödemesi yapılmaz, öğrencilerin staj yaptıkları kurumlarda aralarında yapacakları mali ilişkiler Üniversiteyi bağlamaz.

**3-** Staj başlama tarihinden önce söz veya dilekçe ile staj yapacağı **KURUM**, **KURULUŞ veya FİRMA** bulunacaktır.

4-İş güvenliği ve sağlığı sertifikası almayı hak kazanan öğrenciler staj'a başlama tarihinden en az bir ay önce OBS üzerindeki zorunlu staj başvuru butonuna basarak karşısına çıkacak kendi bilgileri bulunan staj yapacağı yerin ve diğer bilgilerin boş bulunduğu satırlar doldurarak altta bulunan staj başvurusu yap butonuna basarak başvuru yapılacaktır. (Aşağıdaki açıklamaları takip et)

a)Firma İli : Staj yapacağın ili seç

**b)Firma** :Burayı açarak buradaki listede Staj yapacağın kurum kuruluş veya firma varsa üzerini tıkla aşağıdaki firma bilgileri doldurulsun. Yoksa

( **Firma eklemek için alanları seç**' i tıkla aşağıdaki kurum kuruluş veya firma bilgilerini doldur. **firma ekle** ye bas ve bir üsteki kurum kuruluş veya firma belgelerine kaydetmiş olduğun kurum kuruluş veya firma yeniden seç ve tıkla yeniden aşağıdaki kurum kuruluş veya firma bilgileri yeniden doldurulsun.)

**c) Staja başlama tarihi** Buraya yukarda madde 2 deki seçmiş olduğun tarihi yazılacaktır.

d) Hafta içi veya sonu cumartesi çalışma Staj durumunuza göre (Kamuda ve bazı özel iş yerlerinde hafta içi Pazartesi –Cuma günleri, özellerin çoğunluğunda hafta sonu Cumartesi günü çalışılır) Çalışma durumunuza göre Cumartesi dahil veya hariç kutucuğundan birini işaretleyiniz.

e) Staj bitim tarihi Buraya madde 2 deki seçtiğiniz bitim tarihini (Uyarıları dikkate alınız) giriniz ve iş günü hesaplaya basınız sol tarafta staj süresi 30 gün çıkması gerekmektedir.

f) Bölümünüzün staj türü Bölümünüzü veya staj yaptığınız ana konuyu yazınız.

g) İş sağlığı ve güvenliği sertifikası aldınız mı sorusuna evet boşluğunu işaretleyiniz.

h) 3 staj başvurusu yap butonuna basınız. (Örnek aşağıdadır.)

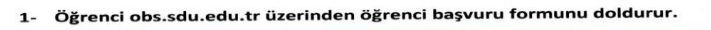

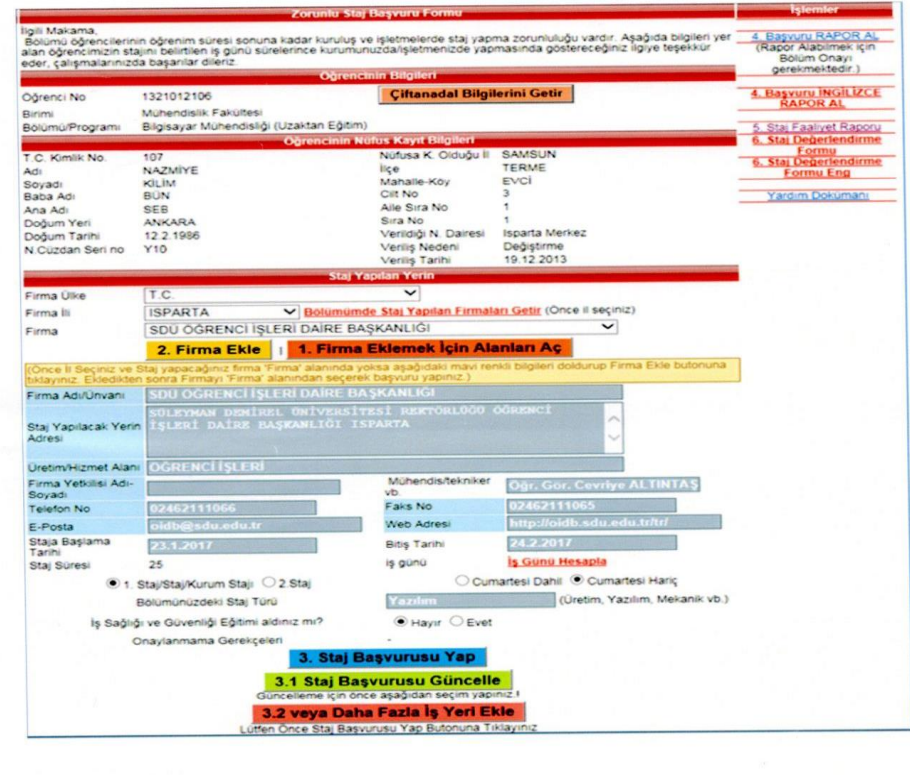

4-Başvuru yapıldıktan sonra karşınıza çıkacak bir satır da içi kırmızı daireler görülecektir bu kutucuklar bu staj başvurusunu bölüm başkanı veya sorumlu öğretim görevlisi onayladıktan sonra maviye dönecektir. Başvuru onaylandıktan sonra öğrenci staj raporu al butonu ile raporu yazıcıdan çıkartarak staj yapacağı **KURUM, KURULUŞ veya FİRMA'** ya kaşe imza yaptırdıktan sonra staja başlama tarihinden 10 gün önce okulda olacak şekilde elden veya kargo ile okula ileteceklerdir. Aksi takdirde staj a başlayamaz.

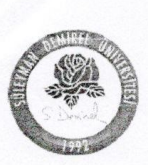

Süleyman Demirel Üniversitesi Mühendislik Fakültesi ZORUNLU STAJ FORMU

ндні маката, Bilgisayar Mühendisliği (Uzaktan Eğitim) Bölümü öğrencilerinin öğrenim süresi sonuna kadar kuruluş ve işletmelerde staj yapma zorunluluğu vardır. Aşağıda bilgileri yer alan öğrencimizin stajını belirtilen iş günü sürelerince kurumunuzda/işletmenizde yapmasında göstereceğiniz ilgiye teşekkür eder, çalışmalarınızda başarılar dileriz.

| Öğrenci Numarası<br>Adres<br>Telefon<br>Cep Telefonu<br>E-Posta Adresi<br>Öğretim Yılı                                                                                                    | : 13210121**<br>: FATIH MAH. *** SK. 6/ 1 M<br>: 90 246 211***<br>: 053949***<br>: naz****r@gmail.com<br>: 2016-2017<br>: AVIT PILCILEPI:                                                                      | ERKEZ/ ISPARTA                                                                                                    |                                                                                               |  |
|----------------------------------------------------------------------------------------------------|----------------------------------------------------------------------------------------------------|----------------------------------------------------------------------------------------------------|-----------------------------------------------------------------------------------------------|--|
| OGRENCININ NUFU:         Adı Soyadı         Adı Soyadı         Baba Adı         Baba Adı         Doğum Yeri         Doğum Yeri         Doğum Tarihi         N.Cüzdan Seri         No         Askerlik         Durumu         S.S.K.No | NATH BILGILLIN .<br>1071***********************************                                                                                                    | Nüfusa Kayıtlı Olduğu :<br>İl<br>İlçe :<br>Mahalle-Köy :<br>Cilt No :<br>Aile Sıra No :<br>Verildiği Nüfus :<br>Dairesi<br>Veriliş Nedeni<br>Veriliş Tarihi | SAMSUN<br>TERME<br>EVCİ<br>3***<br>15***<br>1**<br>Isparta Merkez<br>Değıştirme<br>19.12.2013 |  |
| STAJ YAPILAN YERI<br>Firma Adı/Ünvanı<br>Adresi<br>Üretim/Hizmet Alanı<br>Telefon No<br>Faks No<br>Web Adresi<br>E-Posta Adresi<br>Staj Başlama Tarihi<br>Staj Bitiş Tarihi<br>Staj Bitiş Tarihi<br>Stajın Süresi (iş günü)           | N<br>: SDÜ ÖĞRENCİ İŞLERİ DAİR<br>: ÖĞRENCİ İŞLERİ DAİRE BA<br>: ÖĞRENCİ İŞLERİ<br>: 02462111066<br>: 02462111065<br>: http://oidb.sdu.edu.tr/tr/<br>: oidb@sdu.edu.tr<br>: 23.01.2017<br>: 24.02.2017<br>: 25 | E BAŞKANLIĞI<br>ŞKANLIĞI ISPARTA                                                                                                    |                                                                                               |  |
|                                                                                                    |                                                                                                    | IMZA/KAŞE                                                                                                    |                                                                                               |  |

| Öğrencinin İmzası<br>Belge üzerindeki bilgilerin doğru olduğunu bildirir, staj<br>yapacağımı taahhut ettiğim adı geçen firma ile ilgili staj<br>evraklarının hazırlanmasının saygılarımla arz ederim<br>Tarih://201 | Bölüm/Program Onayı<br>Tarih://201   | Fakülte Onayı<br><sub>Tarih:/</sub> /201 |
|----------------------------------------------------------------------------------------------------|--------------------------------------|------------------------------------------|
| lmza:                                                                                                    | Staj Komisyon Başkanı<br>(Kaşe/İmza) |                                          |

<u>ÖNEMLİ NOT</u>: "Zorunlu Staj Formu" Staja başlama tarihinden <u>en az 10 gün önce</u> eksiksiz doldurularak Fakültenin Muhasebe Servisine teslim edilmesi zorunludur, <u>Teslim edilecek form 1 asıl nüsha olarak(fotokopi değil) hazırlanır.</u> 5510 sayılı kanunun 5/b ve 87/e fıkrası gereğince staj yapan öğrencinin Sosyal Güvenlik Kurumuna, İş Kazası ve Meslek Hastalığı için sigortalı girişi staja başlangıç gününden bir gün önce yapılacak ve pirimi üniversitemiz tarafından ödenecektir.

**5**-Öğrenci staj yaptığı **KURUM, KURULUŞ veya FİRMA** ile staj esnasında yaşanabilecek olumsuzlukları hemen okulumuza bildirecektir.

6-Öğrenci staja başladığı tarihte OBS üzerinde bulunan,

**a) Staj faaliyet raporu :** Bilgisayara indirebilir burada doldurabilir staj bittikten sonra çıktısını alabilir yada boş iken çıktısını alır elle doldurabilir .

b) Staj değerlendirme formu:2 nüsha çıktısı alınarak KURUM, KURULUŞ veya
 FİRMA' da ki yetkiliye verilir.

**c)Staj er devam takip formu:** Çıktısı alınarak staj a başlandığı günden itibaren doldurulup imzalanır.

## STAJ SONUNDA YAPILACAK İŞLER

7-Staj Bitiminden sonra 10 gün içinde,

a) Obs üzerindeki anket cevaplanır.

**b) Staj faaliyet defteri** öğrenci ve işveren yetkilisi tarafından imzalanır.

**c) Staj değerlendirme raporu** işveren yetkilisi tarafından doldurulur ve imzalanır.

d) Stajer devam takip formu işveren yetkilisi tarafından onaylanır.

e) Staj katkı payı formu işveren yetkilisi tarafından onaylanır. (Not: Staj katkı payı 2018-2019 yılı içerisinde devletimiz tarafından işverene %30 oranında destek verileceği açıklanırsa, işveren öğrenciye asgari ücretin 1/3 oranında ücret öderse obs üzerinden form doldurularak çıktısı alınıp imzalanır.)

f) Öğrenci doldurularak imzalanan 7 maddenin b,c,d bentlerindeki
(Staj faaliyet raporu, staj değerlendirme formu ve staj'er devam takip formu) rapor ve formlar bir yazıcı tarayıcısına konarak PDF dosyası olarak taranarak kaydedilir. g) Varsa imzalanan 7. Maddenin e bendindeki (staj katkı payı formu)

form bir yazıcı tarayıcısına konarak pdf dosyası olarak taranarak kaydedilir.

h) PDF olarak Kaydedilen dosyaları OBS deki tüm staj raporu yükle ve staj katkı payı yükle bölümündeki dosya seç kısmına atılarak alttaki tüm dosyaları kaydet' e basılır Başarıyla kaydedilmiştir cevabı geldikten sonra üst tarafta karşınıza çıkacak satırda yetkiliye gönder, indir ve sil butonlarından indir' i tıklatarak dosyanın açılıp açılmadığını okunup okunmadığını kontrol ederek düzgün ise yetkiliye gönder butonuna tıklatın düzgün yüklenmemiş veya açılmıyor ise sil butonuna basarak yeniden yükleyerek aynı işlemleri yapınız.
( Not: Yetkiliye gönderme işlemi yapıldıktan sonra öğrencinin bu dosyayı bölüm başkanı silmediği takdirde değiştirme yetkisi yoktur.)

8-Yüklemeler Yapıldıktan sonra staj değerlendirme, staj'er devam takip formu ve varsa staj katkı payı formunu (not :Öğrenci aldığı ücretin banka dekontunu ekine takacaktır.) elden veya kargo ile (Isparta Uygulamalı Bilimler Üniversitesi Gelendost Meslek Yüksekokulu Müdürlüğü 32900 Gelendos/ ISPARTA) 10 gün içinde okulumuza ileteceklerdir.